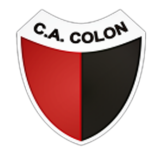

## CLUB ATLÉTICO COLON DE SANTA FE

### PASO 1

En el menú, ingresá a **EVENTOS » FUTBOL** o hacé click aquí. Recordá que debés estar registrado en el sistema. Si aún no lo estás, hacelo acá.

Colón vs Central - Futbol

sábado 26 de agosto, 16:15

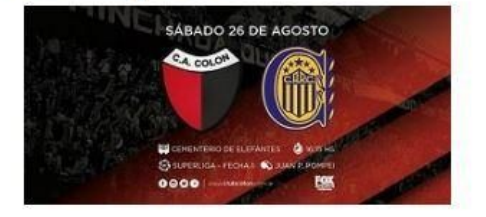

Ya podes comprar las entradas para ver a Colon vs. Central a través de Boletería Vip. Los Socios podrán seleccionar el sector deseado desde la opción SOCIO/ABONADO, una vez realizada la compra se les activará el ingreso en su carnet para poder entrar directamente en el sector seleccionado.

Comprar

#### PASO 2

Selecciona la ubicación que desees y la cantidad, presiona comprar

| información del Evento:            |          |     |       |
|------------------------------------|----------|-----|-------|
| echa: sábado, 26 de agosto de 2017 |          |     |       |
| łora: 04:15 p.m.                   |          |     |       |
| 🖆 Me gusta 1 💆 Twittear            |          |     |       |
| SOCIO/ABONADO                      | Cantidad |     |       |
| PLATEA OESTE - Foso A1             | <u> </u> | Con | nprar |
| SADADO ZO DE ACOSTO                |          |     |       |
|                                    |          |     |       |

Ya podes comprar las entradas para ver a Colon vs. Central a través de Boletería Vip. Los Socios podrán seleccionar el sector deseado desde la opción SOCIO/ABONADO, una vez realizada la compra se les activará el ingreso en su carnet para poder entrar directamente en el sector seleccionado.

#### PASO 3

# Ingresa tu número de socio y DNI, presiona siguiente

| stadio: Colon           |                                                                           |        |
|-------------------------|---------------------------------------------------------------------------|--------|
| vento: Colón vs Central |                                                                           |        |
| ector: PLATEA OESTE -   | oso A1                                                                    |        |
| iocios/Abonados:        |                                                                           |        |
| ociosimionados.         |                                                                           |        |
| N° Socio                | N° Documento                                                              |        |
|                         |                                                                           |        |
|                         |                                                                           |        |
| NO da anata na daba ina |                                                                           | 22450  |
| Nº de socio no debe inc | iun ei guion ni ei digito posterior. Ej.: 123436-7 debe indicarse como 12 | 20400. |
| Siquiente               |                                                                           |        |

## PASO 4

Estas a un paso de tener tu entrada, presiona comprar

| SOCIOS/ABONADOS                                       | / TICKET VIRTUAL             |                     |                   |  |  |
|-------------------------------------------------------|------------------------------|---------------------|-------------------|--|--|
| Estadio: Colon<br>Evento: Colón vs Cent               | tral                         |                     |                   |  |  |
| Sector: PLATEA OEST                                   | E - Foso A1                  |                     |                   |  |  |
| Socios/Abonados:                                      |                              |                     |                   |  |  |
| Nº Socio                                              | Nº Documento                 | Preservar ubicación | Tarifa            |  |  |
| -                                                     | (CIIII))                     |                     | SOCIO (\$ 250.00) |  |  |
| Service charge:<br>Total<br>Selecciona una ta<br>VISA | \$25,00<br>\$275,00<br>rjeta |                     |                   |  |  |
| En cuantas cuota                                      | as deseas pagar?             |                     |                   |  |  |
| 2                                                     | *                            |                     |                   |  |  |
| Acepto terminos y cor                                 | ndiciones                    |                     |                   |  |  |
| Comprar                                               |                              |                     |                   |  |  |
|                                                       |                              |                     |                   |  |  |

## PASO 5

Serás redirigido a un Sitio Seguro donde tendrás que completar los datos de tu Tarjeta de Crédito para efectivizar el pago.

| Ultimo Paso: Forma                                                   | a de Pago                                                                       |                                                          | Ō 00:04:1          |
|----------------------------------------------------------------------|---------------------------------------------------------------------------------|----------------------------------------------------------|--------------------|
| El total de su compra es de ARS<br>Para finalizar con su pedido, por | 1040.00. Ha elegido pagar en Pesos A<br>favor ingrese la información solicitada | v <b>gentinos (ARS)</b><br>y haga click en el botón "Pag | ar.                |
| Tarjeta de Crédito                                                   |                                                                                 |                                                          |                    |
|                                                                      |                                                                                 |                                                          | COMPLETÁ LOS DATOS |
|                                                                      | мм/аа                                                                           | â *** Ø                                                  |                    |
|                                                                      | 🔒 Pagar (AF                                                                     | 2S 1040.00)                                              |                    |
|                                                                      | 1                                                                               |                                                          |                    |

¡Listo! Ya tenés tu entrada